# WAAS - Identificação e solução de problemas do AO do vídeo

### Capítulo: Solução de problemas do AO do vídeo

Este artigo descreve como solucionar problemas do AO de vídeo.

## Contents

- <u>1 Solução de problemas do acelerador de vídeo</u>
- 2 Registro de AO de vídeo

#### Solução de problemas do acelerador de vídeo

O acelerador de vídeo otimiza os fluxos ao vivo do Windows Media solicitados pelo RTSP. As solicitações para fluxos RTSP-UDP são negadas pelo WAAS e o reprodutor solicitará automaticamente um fluxo RTSP-TCP. A divisão de fluxo de entrada permite que vários clientes assistam ao vídeo ao vivo em um único fluxo na WAN.

Você pode verificar a configuração e o status gerais do AO com os comandos **show accelerator** e **show license**, conforme descrito no artigo <u>Troubleshooting Application Acceleration</u>. As licenças de vídeo e Enterprise são necessárias para a operação do acelerador de vídeo.

Em seguida, verifique o status específico do AO de vídeo usando o comando **show accelerator video**, como mostrado na Figura 1. Você deseja ver que o vídeo AO está Ativado, em Execução e Registrado e que o limite de conexão é exibido. Se o estado de configuração estiver ativado, mas o estado operacional estiver desativado, isso indica um problema de licenciamento.

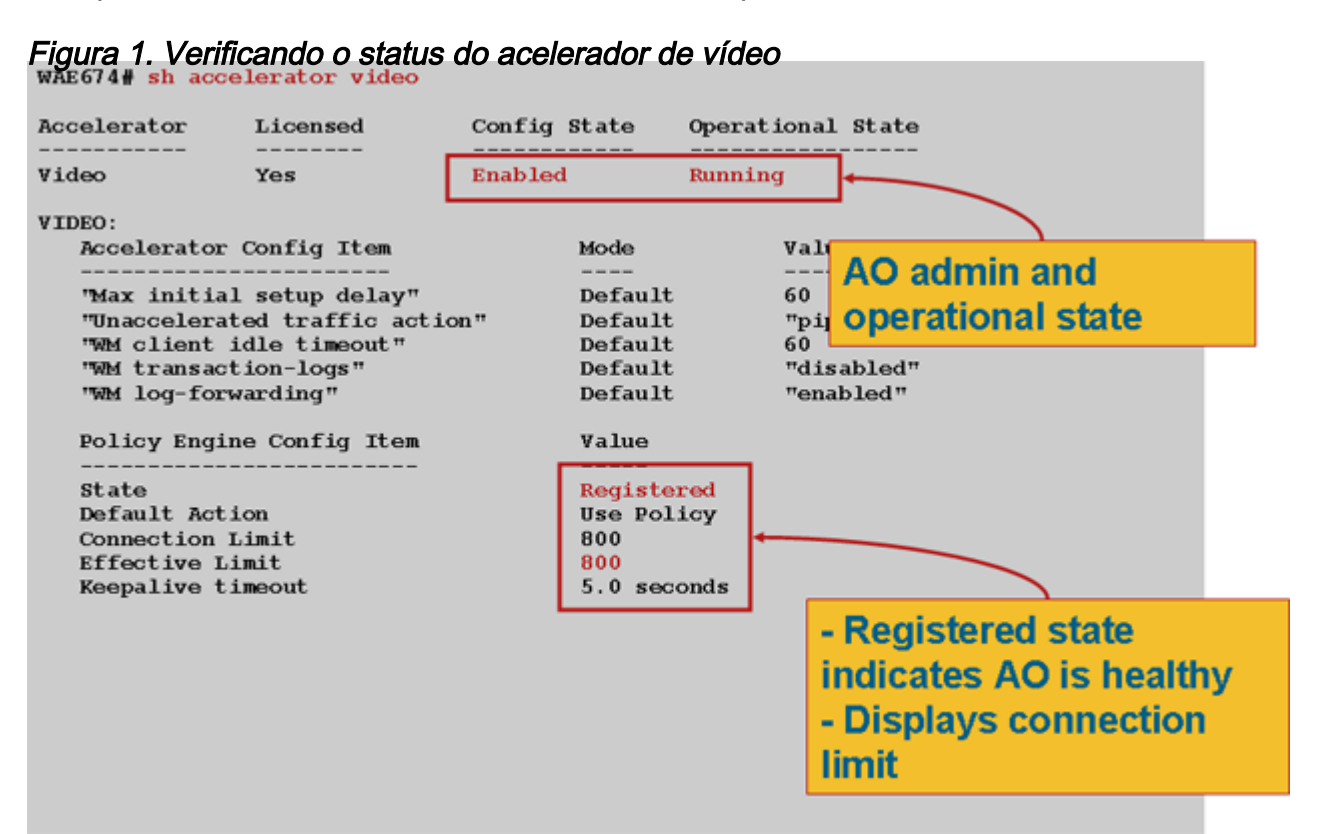

Use o comando **show statistics accelerator video** para ver as estatísticas do AO de vídeo. A saída a seguir mostra que um fluxo de vídeo de entrada da WAN foi dividido em 10 clientes, o que removeu 9 fluxos de vídeo da WAN.

| wae# <b>sh stat acc video</b> |                           |                        |         |             |  |  |  |  |
|-------------------------------|---------------------------|------------------------|---------|-------------|--|--|--|--|
| Time elapsed since            | "clear statistics": lday; | s Ohr 50min            | n 30sec |             |  |  |  |  |
| Video Connections             |                           |                        |         |             |  |  |  |  |
|                               |                           |                        |         |             |  |  |  |  |
| Connections handled           |                           | num                    | 8       |             |  |  |  |  |
| Total handled                 |                           | 3330                   | 100.00  |             |  |  |  |  |
| Windows-media live            | accelerated               | 3329                   | 99.97   |             |  |  |  |  |
| Un-accelerated pipethru       |                           | 1                      | 0.03    |             |  |  |  |  |
| Un-accelerated dro            | pped due to config        | 0                      | 0.00    |             |  |  |  |  |
| Error dropped connections     |                           | 0                      | 0.00    |             |  |  |  |  |
| Windows-media active sessions |                           | current                | max     |             |  |  |  |  |
| Outgoing (client) sessions    |                           | 10                     | 10      | <10 client  |  |  |  |  |
| sessions split fro            | m                         |                        |         |             |  |  |  |  |
| Incoming (server) sessions    |                           | 1                      | 10      | <1 incoming |  |  |  |  |
| stream                        |                           |                        |         |             |  |  |  |  |
| Windows-media byte            | savings                   |                        |         |             |  |  |  |  |
| * Bytes saved                 | Incoming(server) bytes    | Outgoing(client) bytes |         |             |  |  |  |  |
| 56.UI                         | 2.0/ GB                   | 4./1 GB                |         |             |  |  |  |  |

Para examinar os motivos pelos quais o AO de vídeo não está acelerando as conexões de vídeo, use o comando **show statistics accelerator video detail**. No exemplo abaixo, o vídeo não é um

fluxo de transmissão ao vivo, mas um vídeo sob demanda (VoD), que não é acelerado.

wae# **sh stat acc video detail** 

< snip >

| Unaccelerated Connections        | num | 8      |        |
|----------------------------------|-----|--------|--------|
| Total Unaccelerated              | 1   | 100.00 |        |
| Unsupported player               | 0   | 0.00   |        |
| Unsupported transport            | 0   | 0.00   |        |
| Unsupported protocol             | 0   | 0.00   |        |
| Windows-media VoD                | 1   | 100.00 | < VoD, |
| not live                         |     |        |        |
| Max stream bitrate overload      | 0   | 0.00   |        |
| Max aggregate bitrate overload   | 0   | 0.00   |        |
| Max concurrent sessions overload | 0   | 0.00   |        |
| Other                            | 0   | 0.00   |        |
| Error dropped connections        | num | 8      |        |
| Total errors                     | 0   | 0.00   |        |
| Client timeouts                  | 0   | 0.00   |        |
| Server timeouts                  | 0   | 0.00   |        |
| Client stream errors             | 0   | 0.00   |        |
| Server stream errors             | 0   | 0.00   |        |
| Other errors                     | 0   | 0.00   |        |

Se os vídeos não estão sendo acelerados como esperado, geralmente é porque não estão marcados com o cabeçalho de controle de cache de broadcast ao vivo, x-wms-stream-type="broadcast". Os fluxos de VoD não têm esse cabeçalho. A Figura 2 mostra onde encontrar o cabeçalho de controle de cache na resposta do Windows Media Server ao player, usando o Wireshark.

Figura 2. Conector de Controle de Cache do Windows Media

Os URLs para fluxos de vídeo diferenciam maiúsculas e minúsculas do AO do vídeo, portanto, se um fluxo de vídeo não estiver sendo otimizado ou não estiver sendo reproduzido, verifique cuidadosamente o caso do URL e verifique se o vídeo ainda está sendo reproduzido. Verifique também se o vídeo pode ser reproduzido diretamente do servidor de vídeo, sem usar WAAS no caminho da rede, para garantir que o vídeo seja reproduzido.

Use o comando **show statistics connection otimized video** para verificar se o dispositivo WAAS está estabelecendo conexões de vídeo otimizadas. Verifique se "V" aparece na coluna Accel para conexões de vídeo, o que indica que o AO do vídeo foi usado da seguinte forma:

#### WAE# sh stat conn opt video

| Current Active Optimized Flows:                 | 500 |  |
|-------------------------------------------------|-----|--|
| Current Active Optimized TCP Plus Flows:        | 500 |  |
| Current Active Optimized TCP Only Flows:        | 0   |  |
| Current Active Optimized TCP Preposition Flows: | 0   |  |
| Current Active Auto-Discovery Flows:            |     |  |
| Current Reserved Flows:                         |     |  |
| Current Active Pass-Through Flows:              |     |  |
| Historical Flows:                               |     |  |

D:DRE,L:LZ,T:TCP Optimization RR:Total Reduction Ratio A:AOIM,C:CIFS,E:EPM,G:GENERIC,H:HTTP,M:MAPI,N:NFS,S:SSL,V:VIDEO

| ConnID  | Source IP:Port | Dest IP:Port  | PeerID            | Accel RR        |                         |
|---------|----------------|---------------|-------------------|-----------------|-------------------------|
| 1603    | 2.75.13.3:1442 | 2.75.11.3:554 | 00:1a:64:64:b1:ec | T <b>V</b> 00.0 | % <look< td=""></look<> |
| for "V" |                |               |                   |                 |                         |
| 1604    | 2.75.13.3:1443 | 2.75.11.3:554 | 00:1a:64:64:b1:ec | TV 100.         | 0%                      |

Você pode ver nas conexões acima que as otimizações de DRE e LZ não são usadas com vídeo, mas a conexão do servidor primário é otimizada para TFO. Todas as conexões subsequentes para o mesmo fluxo de vídeo mostram uma redução de 100% porque são completamente removidas da WAN e, em vez disso, são divididas do fluxo principal no WAE da filial.

Para exibir informações semelhantes no Central Manager, escolha o dispositivo WAE e escolha **Monitor > Otimização > Estatísticas de Conexões**.

Figura 3. Relatório de estatísticas de conexão com vídeo

O comando **show statistics connection otimized video windows-media** é útil para mostrar o status de todos os fluxos de vídeo de entrada, incluindo o URL solicitante. O comando **show statistics connection otimized video detail** é útil para listar todos os fluxos de vídeo de entrada e saída tratados pelo AO de vídeo.

#### Registro de AO de vídeo

Os seguintes arquivos de log estão disponíveis para solução de problemas de vídeo AO:

- Arquivos de log de transação: /local1/logs/tfo/working.log (e /local1/logs/tfo/tfo\_log\_\*.txt)
- Depurar arquivos de log: /local1/errorlog/videoao-errorlog.current (e videoao-errorlog.\*)
- Arquivos de log de depuração para o módulo WM: /local1/errorlog/wmt\_errorlog.current (e wmt\_errorlog.\*)

Para ativar o registro de transações, use o comando de configuração **transaction-logs** da seguinte maneira:

wae(config)# transaction-logs accelerator video windows-media enable

Você pode exibir o final de um arquivo de log de transações usando o comando type-tail.

**NOTE:** O registro de depuração exige muito da CPU e pode gerar uma grande quantidade de saída. Use-o de forma inteligente e moderna em um ambiente de produção.

Para configurar e ativar o registro de depuração do AO de vídeo, ative o registro detalhado no disco:

WAE674(config)# logging disk enable WAE674(config)# logging disk priority detail

As opções para depuração AO de vídeo são as seguintes:

#### WAE674# **debug accelerator video ?**

allenable all video accelerator debugs.gatewayenable gateway debugsshellenable Video shell debugswindows-mediaenable windows-media debugs

Você pode ativar o registro de depuração para conexões de vídeo e, em seguida, exibir o final do registro de erros de depuração da seguinte maneira:

WAE674# debug accelerator video all WAE674# type-tail errorlog/videoao-errorlog.current follow